Инструкция регистрации на краткосрочные онлайн-курсы «Хочу все знать!»

Шаг 1. Зайти на сайт «Центр развития одаренности» используя поисковую строку браузера или перейдя по ссылке <u>http://www.cdodd.ru/</u> или сразу зайти на страницу краткосрочных курсов: <u>http://www.cdodd.ru/holidays/</u>.

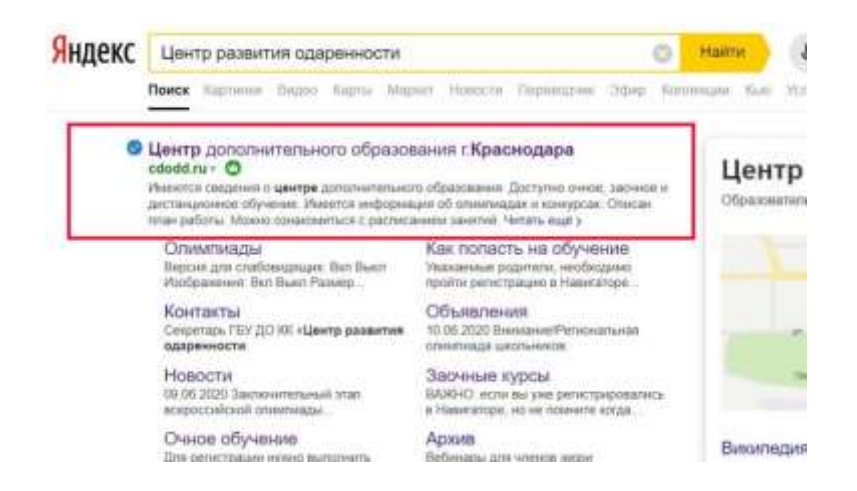

Шаг 2. Перейти по ссылке на баннере или по ссылке на «Хочу все знать!» из главного меню. Далее из этого раздела по ссылке Регистрация на «Хочу все знать!»

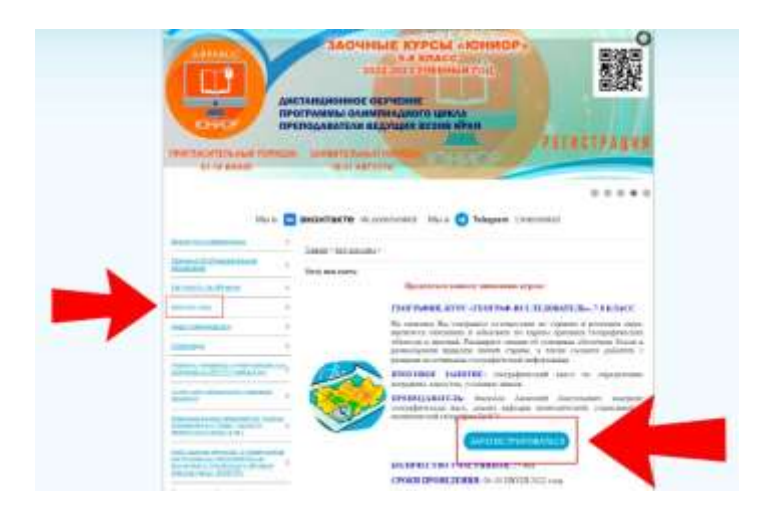

| егистрация учащегося Красно                                                       | дарского края. Биология - курс «Проектная Биология» для 6-8 класс                                |
|-----------------------------------------------------------------------------------|--------------------------------------------------------------------------------------------------|
| Иличный ентай обучающигося                                                        |                                                                                                  |
| "Мунеципальные образование                                                        |                                                                                                  |
| "Illinoosia                                                                       | -                                                                                                |
| * We descent to be to                                                             |                                                                                                  |
| *Mass                                                                             |                                                                                                  |
| Фітинстви<br>*В канази классо обучантись<br>*Кантактикий тапафон<br>«Кунамицателя |                                                                                                  |
|                                                                                   |                                                                                                  |
|                                                                                   |                                                                                                  |
| *Заполните и пришлите доситу-<br>сагларие                                         | (Buffpure Bailing) [Billippure Bailing]                                                          |
|                                                                                   | о все опроснальные денные обучносциеся публючуются с погласне родителей (аколных представителей) |

Шаг 3. Заполнить все обязательные поля в регистрационной форме:

личный e-mail обучающегося для связи

муниципальное образование (выбрать нужный из выпадающего списка); школа (выбрать нужную из выпадающего списка);

фамилию, имя, отчество;

в каком классе обучались в 2021-2022 году (выбрать из выпадающего списка);

номер мобильного телефона для связи (одного из родителей);

номер мобильного телефона для связи (школьника);

загрузить скан заявление-согласия на обработку персональных данных нажать кнопку отправить форму.

Шаг 4. Если ребенок удачно зарегистрировался, то он получит на электронную почту информацию об успешной регистрации.

Учебные занятия будут проходить в дистанционном режиме через программу Skype.

Для участия на Курсах школьники должны установить эту программу. За один-три дня до начала занятий на электронную почту будет прислана ссылка для подключения учащихся к Курсам.

**P.S.** Если ссылка для регистрации на Курс не активна, значит, эта группа уже набрана, свободных мест нет.